| AZIENDA OSPEDALIER<br>"S.Maria" - Terni | ISTRUZIONE TECNICA<br>SAP<br>CICLO PASSIVO di<br>PRESTAZIONI e SERVIZI | IT - CP.P.1 : Contabilità<br>Budget                       |
|-----------------------------------------|------------------------------------------------------------------------|-----------------------------------------------------------|
|                                         |                                                                        | Autore : Direzione Economica e di<br>Contabilità Generale |
|                                         |                                                                        | Data : 04/01/2010 Rev. : 0                                |

# INDICE

# INTRODUZIONE

# • 1. BUDGET

- 1.1 VISUALIZZAZIONE BUDGET TRANSAZIONE : S\_KI4\_38000048
- 1.2 STAMPA DELLA VARIAZIONE DI BUDGET TRANSAZIONE : FR60

# • 2. PRENOTAZIONE FONDI

- 2.1 PRENOTAZIONE FONDI TRANSAZIONE : FMX1
- 2.2 STAMPA PRENOTAZIONE FONDI TRANSAZIONE : FMX3
- 2.3 MODIFICARE PRENOTAZIONE FONDI TRANSAZIONE : FMX2
- 2.4 MODIFICARE PRENOTAZIONE FONDI PRECEDENTEMENTE BLOCCATA TRANSAZIONE : FMXPM1
- 2.5 VISUALIZZAZIONE DELLE PRENOTAZIONE FONDI FATTE TRANSAZIONE : FMX3

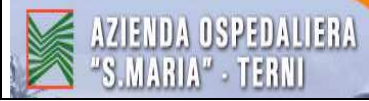

# **INTRODUZIONE Ciclo Passivo SAP**

# Finanziamento degli atti deliberativi

A. Spesa corrente (esclusa la spesa per il personale dipendente) - I Centri di Responsabilità che predispongono le proposte degli atti deliberativi, da cui deriva una spesa a carico dell'Azienda, devono, preliminarmente, verificare la capienza del budget rispetto alla spesa ed effettuare l'operazione "prenotazione fondi" nella procedura SAP. Nella proposta di deliberazione il Responsabile del Centro di Responsabilità dovrà inserire la seguente formula:

#### nelle premesse

"Si attesta che la spesa derivante dal presente atto trova copertura finanziaria all'interno del budget dell'anno ..... assegnato al Centro di responsabilità ...... e fa riferimento alla prenotazione fondi n° 20000... rigo ... del ......"

#### nel dispositivo

"Prendere atto che l'onere della presente delibera, ammontante complessivamente ad € ....., trova copertura economico-finanziaria al/ai sottoconto/i di CO.GE. ...... Prenotazione fondi n° 20000...rigo ... del ....., come attestato nelle premesse".

Tali formule dovranno essere debitamente completate, nelle parti tratteggiate, con i dati relativi al caso di specie.

Una volta che l'atto è divenuto esecutivo il Centro di Responsabilità può sbloccare la prenotazione fondi ed emettere l'ordine.

Le variazioni delle prenotazioni fondi sono di competenza dei Centri di Responsabilità; le variazioni in aumento possono essere effettuate solo a seguito di atto autorizzativi (delibera o, se esiste una delega, determinazione dirigenziale) mentre le variazioni in diminuzione possono essere eseguite direttamente agendo sulla procedura SAP.

B. Spesa per il personale dipendente - I Centri di Responsabilità che predispongono le proposte degli atti deliberativi, da cui deriva una spesa a carico dell'Azienda, devono, preliminarmente, verificare la capienza del budget rispetto alla spesa nella procedura SAP. Nella proposta di deliberazione il Responsabile del Centro di Responsabilità dovrà inserire la seguente formula:

#### nelle premesse

"Si attesta che la spesa derivante dal presente atto trova copertura finanziaria all'interno del budget dell'anno ...... assegnato al Centro di responsabilità ...... e fa riferimento alla/e posizione/i finanziaria/e ..."

#### nel dispositivo

"Prendere atto che l'onere della presente delibera, ammontante complessivamente ad € ....., trova copertura finanziaria al/ai sottoconto/i di CO.GE. ....., come attestato nelle premesse".

Tali formule dovranno essere debitamente completate, nelle parti tratteggiate, con i dati relativi al caso di specie.

#### C. Investimenti e somme vincolate -

La categoria "Investimenti" comprende tutti i finanziamenti regionali in conto investimento e i mutui contratti dall'Azienda.

La categoria "somme vincolate" comprende i finanziamenti per progetti regionali, i finanziamenti per i diplomi universitari, le donazioni, le somme accantonate a seguito delle sperimentazioni farmaci e le somme a disposizione del Comitato etico.

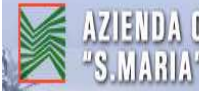

AZIENDA OSPEDALIERA 'S.MARIA" - TERNI

I Centri di Responsabilità, che predispongono le proposte degli atti deliberativi relative ad investimenti e somme vincolate, devono inviare la proposta alla Direzione economica e di contabilità generale inserendo nel *dispositivo* un punto con la seguente dicitura:

"L'onere della presente delibera, ammontante complessivamente ad € ...... fa carico al finanziamento ...... al/ai sottoconto di CO.GE. ..... prenotazione fondi n° ... *del* .....".

In tale formula la Direzione proponente deve compilare le parti tratteggiate relative al tipo di finanziamento e al sottoconto di CO.GE. mentre la Direzione economica e di contabilità generale, effettuate le opportune verifiche contabili, esegue la prenotazione fondi in SAP e ne riporta gli estremi nel corrispondente spazio tratteggiato della formula.

La proposta di delibera viene quindi restituita dalla Direzione economica e di contabilità generale alla Direzione proponente. Le variazioni delle prenotazioni fondi sono di esclusiva competenza della Direzione economica e di contabilità generale.

#### NOTE

- 1. Qualora all'inizio dell'esercizio non risulti ancora approvato il bilancio preventivo economico di riferimento, la Direzione economica e di contabilità generale provvede a caricare in procedura una parte (per es. 6 o 3 dodicesimi) del budget in gestione al 31 dicembre dell'esercizio precedente previa autorizzazione della Direzione ed esatta indicazione da parte del relativo Centro di Responsabilità mediante il modulo "Schema di incremento budget" sotto riportato.
- 2. Qualora l'atto deliberativo o la determina dirigenziale preveda un costo futuro relativo ad esercizi di cui ancora il budget non è stato ancora assegnato occorre sostituire alle parole "...trova copertura finanziaria all'interno del budget assegnato ..." con le parole "... troverà copertura nel predisponendo budget anno/i .... ". Una volta assegnato il budget dell'anno successivo l'ufficio competente ha l'obbligo di elaborare la relativa prenotazione fondi per ciascun atto approvato indicando nell'oggetto della prenotazione fondi il numero dell'atto.

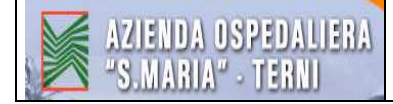

# Disposizione per la gestione del budget acquisti

| Descrizione struttura / unità<br>organizzativa                 | Descrizione attività                                                                                                    |
|----------------------------------------------------------------|----------------------------------------------------------------------------------------------------|
| <u>Direzione generale /</u><br><u>amministrativa</u>           | <ul> <li>Avvia il processo di determinazione del budget<br/>aziendale su iniziativa della Direzione contabilità</li> <li>Assegna il budget ai singoli CdR</li> <li>Autorizza gli incrementi di fabbisogno richiesti dai<br/>CdR</li> </ul>                                                                                                    |
| <u>Direzione economica e di</u><br><u>contabilità generale</u> | <ul> <li>Effettua il caricamento in procedura del budget aziendale, articolato per Centri di Responsabilità, e provvede alle successive eventuali variazioni del budget stesso.</li> <li>Effettua gli storni tra i budget dei Centri di Responsabilità diversi.</li> <li>Gestisce il budget e le prenotazioni fondi relativi alle "fonti di finanziamento per investimenti" e alle "somme vincolate".</li> <li>Accede alle funzionalità di consultazione, della situazione di tutti i budget dei Centri di Responsabilità, messe a disposizione dalla procedura SAP.</li> <li>Predispone la reportistica per la Direzione Aziendale ai fini del monitoraggio complessivo del budget Aziendale.</li> </ul> |
| <u>Centri di Responsabilità</u>                                | <ul> <li>Comunicano alla Direzione economica e contabilità generale i fabbisogni di budget previsti per singolo conto (posizione finanziaria), le eventuali variazioni autorizzate e le potenziali economie</li> <li>Effettuano e gestiscono le prenotazioni fondi relative al proprio budget (*)</li> <li>Accedono alle funzionalità di consultazione, messe a disposizione dalla procedura SAP, riguardo la situazione del proprio budget (*)</li> </ul>                                                                                                    |

Note:

(\*) I Centri di responsabilità che non gestiscono direttamente la procedura SAP si avvalgono per le relative operazioni delle unità messe a disposizione dalla Direzione contabilità generale

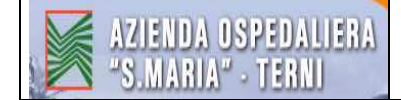

#### Timing

- 1. Entro il **15/20 ottobre** Ricognizione del budget assegnato dell'esercizio in corso: comunicazione effettivo fabbisogno (economie potenziali e consumi effettivi)
- 2. Entro **novembre** Previsione esercizio successivo: tenendo conto delle prescrizioni normative, degli obiettivi regionali, dei contratti in essere e quelli previsti, dell'andamento dei mercati e dei livelli di attività attuali / previsti, compilazione delle schede di budget di spesa (prodotte e trasmesse dalla Direzione contabilità)
- 3. Entro il **15/20 gennaio** Ricognizione del budget assegnato dell'esercizio precedente: comunicazione effettivo fabbisogno (economie potenziali e consumi effettivi)

#### Moduli

- Schema richiesta incremento budget
- Schema variazione posizione finanziaria

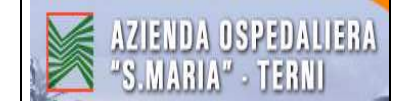

Servizio Sanitario Nazionale

| AZIENDA            |
|--------------------|
| <b>OSPEDALIERA</b> |
| "S. MARIA"         |
| TERN               |

Regione Umbria

Terni lì \_\_\_\_\_

Prot. Gen. N.\_\_\_\_\_

DIREZIONE

RESPONSABILE : Prot. Int. N. \_\_\_\_\_

Alla Direzione econ. e contabilità generale

OGGETTO: richiesta variazione compensativa budget \_\_\_\_\_

Con la presente si richiede la seguente variazione compensativa al budget in procedura:

| anno | CdR | pos. Finanziaria<br>(conto) | importo + | importo - |
|------|-----|-----------------------------|-----------|-----------|
|      |     |                             |           |           |
|      |     |                             |           |           |
|      |     |                             |           |           |
|      | 1   | Totale complessivo          | -         | -         |

#### Note:

Distinti saluti

II Dirigente

Visto: si autorizza

data: \_\_\_\_\_

.....

eseguito il .....

documento n. 05000.....

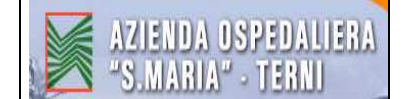

## IT - CP.P.1 : Contabilità Budget

Servizio Sanitario Nazionale

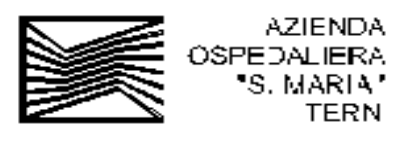

Regione Umbria

Terni lì \_\_\_\_\_

Prot. Gen. N.\_\_\_\_\_

DIREZIONE

RESPONSABILE : Prot. Int. N. \_\_\_\_\_

Al Direttore Generale

e p.c. Alla Direzione econ. e contabilità generale

OGGETTO: richiesta incremento budget \_\_\_\_\_

Con la presente si richiede un incremento del budget in procedura come di seguito specificato:

| anno | CdR                | pos. Finanziaria (conto) | importo + |  |  |  |  |  |
|------|--------------------|--------------------------|-----------|--|--|--|--|--|
|      |                    |                          |           |  |  |  |  |  |
|      |                    |                          |           |  |  |  |  |  |
|      |                    |                          |           |  |  |  |  |  |
|      | Totale complessivo |                          |           |  |  |  |  |  |

#### Note:

Distinti saluti

II Dirigente

Visto del Direttore Generale

data: \_\_\_\_\_

Dr. Gianni Giovannini

.....

| Direzione | contabilità |
|-----------|-------------|

eseguito il .....

documento n. 05000.....

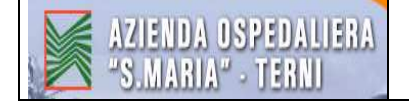

# **1. BUDGET**

## 1.1 VISUALIZZAZIONE BUDGET - TRANSAZIONE : S\_KI4\_38000048

<u>Centro resp.</u> : scrivere il codice del centro di responsabilità (in questo caso è stato scritto AZ20-P020 ossia "Amministrazione giuridica del personale") (Vedere Tab.1 "Tabella SAP Codici Ciclo Passivo")

Esercizio pos. fin.: anno del budget che si vuole visualizzare

Esercizio : anno del budget che si vuole visualizzare

|                                |                                     |                           | Ţ          |                             |                                  |                           |
|--------------------------------|-------------------------------------|---------------------------|------------|-----------------------------|----------------------------------|---------------------------|
|                                |                                     | OR                        | OLOGIO (ta | sto F8)                     |                                  |                           |
|                                |                                     | ÖR                        | 010010 (10 | 3010)                       |                                  |                           |
| 🗁 Programma Elaborare Bassa    | ggio a <u>S</u> istema <u>H</u> elp |                           |            |                             |                                  | SAP                       |
|                                | < □ ○ 🚱 😒 🖪                         | - 13 C C C C B            | 2 0 5      |                             |                                  |                           |
| Selezione: Disponib. (b        | udget ann.,budget p                 | er vinc.)                 |            |                             |                                  |                           |
| 😍 💁 Classificazione            |                                     |                           |            |                             |                                  |                           |
| Selezioni standard<br>Rondi    | =                                   | A                         | •          |                             |                                  |                           |
| Centro resp.                   | 13.01.2009<br>AZ20-P020             |                           | ¢          |                             |                                  |                           |
| Eserpizio postfin.<br>Variante | 2008<br>000                         |                           |            |                             |                                  |                           |
| Pos. manz.                     |                                     | 3                         |            |                             |                                  |                           |
| Area inanziaria<br>Esercizio   | SIIS Sis.info.ir<br>2008 🕝 2009     | te.Sanità                 |            |                             |                                  |                           |
| Tipo di output                 |                                     |                           |            |                             |                                  |                           |
| Report di ricerca classico     |                                     |                           |            |                             |                                  |                           |
|                                |                                     |                           |            |                             |                                  |                           |
|                                |                                     |                           |            |                             |                                  |                           |
|                                |                                     |                           |            |                             |                                  |                           |
|                                |                                     |                           |            |                             |                                  |                           |
|                                |                                     |                           |            |                             |                                  |                           |
|                                | 1 <b></b>                           | ( <b>1</b>                |            | 1                           | D S_KI4_                         | 38000048 🖻 sapcruaa OVR 🛛 |
| 🌌 Start 🛛 💭 SAP Logon 640      | Selezione: Disponib. (              | Microsoft Excel - Cartel1 | ALE        | 🛛 💆 FB60-caricamento fattur | . Million 1_FMX1-prenotazione fo | « 🛃 🔟 🔽 11.49             |

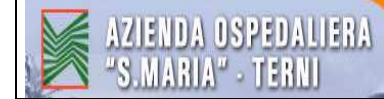

Compare quindi il budget del centro di responsabilità dell'"Amministrazione giuridica del personale"

| <i>⊡</i><br><u>R</u> eport <u>E</u> laborare <u>P</u> assaggi                                                                                                    | o a <u>N</u> avigare <u>O</u> pzioni Parametr <u>i</u> z                                                                                                    | zazione <u>S</u> istema <u>H</u> elp                                     |                                                                                                    |                                                                                                    |                                                                                                    |                                                                                                    | 6                |  |  |  |  |
|----------------------------------------------------------------------------------------------------|----------------------------------------------------------------------------------------------------|--------------------------------------------------------------------------|----------------------------------------------------------------------------------------------------|----------------------------------------------------------------------------------------------------|----------------------------------------------------------------------------------------------------|----------------------------------------------------------------------------------------------------|------------------|--|--|--|--|
| 🖉 I 🛛 🗈                                                                                                    | < 8 0 0 0 0 0 0 0 0 0 0 0 0 0 0 0 0 0 0                                                                                                    | 8000                                                                     | ] 🔞 🖪                                                                                                    |                                                                                                    |                                                                                                    |                                                                                                    |                  |  |  |  |  |
| Eseguire Disponib. (b                                                                                                    | Eseguire Disponib. (budget ann.,budget per vinc.): riepilogo                                                                                                    |                                                                          |                                                                                                    |                                                                                                    |                                                                                                    |                                                                                                    |                  |  |  |  |  |
| 🖬 🕼 📅 🐣 📅 👪 N 🔹 🕨 N 🍰 🕾 📴 Formato numerico 📴 🇭                                                                                                    |                                                                                                    |                                                                          |                                                                                                    |                                                                                                    |                                                                                                    |                                                                                                    |                  |  |  |  |  |
| Disponib. (budget ann.,budget per vinc.)<br>Navigazione<br>Tipo di valore<br>Tipo di budget<br>Riporti<br>Tipo di budget<br>Valore<br>Tipo di valore<br>Valore<br>Valore |                                                                                                    |                                                                          |                                                                                                    |                                                                                                    |                                                                                                    |                                                                                                    |                  |  |  |  |  |
| Pos. finanz.<br>Rappresent. in                                                                                                    |                                                                                                    | Budg. att.<br>1 EUR                                                      | Distrib.<br>1 EUR                                                                                                    | Stanziato<br>1 EUR                                                                                                    | Disponib.<br>1 EUR                                                                                                    | Imp.f/eff.<br>1 EUR                                                                                                    |                  |  |  |  |  |
| <pre>0+ \$11\$/340050010<br/>0+ \$11\$/350030010<br/>0+ \$11\$/370010010<br/>0+ \$11\$/370010010<br/>0+ \$11\$/430020010<br/>0+ \$11\$/430050010<br/>0+ \$11\$/450050010<br/>0+ \$11\$/450050010<br/>0+ \$11\$/550020010<br/>0+ \$11\$/550020010<br/>0+ \$11\$/570020010<br/>0+ \$11\$/570020010<br/>0+ \$11\$/570020012<br/>0+ \$11\$/570020012<br/>0+ \$11\$/570020012<br/>0+ \$11\$/570020012</pre>                                                                                                    | Consul.sanit.az.SSR<br>Altre pres.sanit.SSN<br>Consulenze sanitarie<br>Consulenze tecniche<br>A.c.p. On.Soc.p.qui.<br>A.c.p.Per.tir.b.c.o<br>Ind.on.soc.com.varie<br>Spese di pubblicità<br>Spese liti,arb.ris.<br>Altre sp.gen.e amm.<br>IRAP<br>Acc. f.do ecquo ind.<br>Acc. f.do enp. in q<br>Sopravv. passive<br>A.sopr.p.v/ASL-AD<br>Sopr.avs.beni e se | $\begin{array}{c} 30\ 000\ 00\\ 20\ 000\ 00\\ 20\ 000\ 00\\ 20\ 000\ 00$ | $\begin{array}{c} 30,000,00\\ 20,000,00\\ 206,200,00\\ 206,200,00\\ 12,501,00\\ 00,00\\ 40,000,00\\ 12,000,00\\ 10,000,00\\ 10,000,00\\ 10,000,00\\ 10,000,00\\ 10,000,00\\ 5,000,00\\ 5,000,00\\ 5,000,00\\ 5500,00\\ 5500,00\\ 5500,00\\ 554,201,00\\ 554,201,00\\ \end{array}$ | $\begin{array}{c} 2.335,59\\ 0.00\\ 159,213,15\\ 12,500,02\\ 23,050,00\\ 11,090,72\\ 19,925,00\\ 9,992,62\\ 1,81\\ 733,33\\ 0,00\\ 0\\ 0,00\\ 60,409,00\\ 247,65\\ 9,464,65\\ 1,736,42\\ 310,005,99\\ \end{array}$ | $\begin{array}{c} 27,664,41\\ 20,000,00\\ 46,968,85\\ 9,98\\ 1,950,00\\ 0,00\\ 303,28\\ 20,475,00\\ 907,38\\ 4,993,19\\ 9,266,67\\ 0,00\\ 120,000,00\\ 4,590,92\\ 252,40\\ 26,535,35\\ 284,195,01\\ \end{array}$ | $\begin{array}{c} 2,335,59\\ 0,00\\ 159,213,15\\ 12,500,02\\ 23,050,00\\ 0,00\\ 11,696,72\\ 19,525,00\\ 9,092,62\\ 1,81\\ 733,33\\ 0,00\\ 6,00\\ 60,00\\ 60,409,00\\ 60,409,00\\ 50,409,00\\ 50,409,00\\ 50,409,00\\ 51,736,42\\ 310,005,99\\ \end{array}$ |                  |  |  |  |  |
| ▼                                                                                                    |                                                                                                    |                                                                          |                                                                                                    |                                                                                                    |                                                                                                    |                                                                                                    |                  |  |  |  |  |
| 🏄 Start 🔝 SAP Logon 640                                                                                                    | Eseguire Disponib. (b 📔                                                                                                    | ALE                                                                      | 1_5_KI4_38000048-visu                                                                                                    |                                                                                                    |                                                                                                    | « 🁌 🕑 🛒 🍋 🕌 I                                                                                                    | ▲ <u>V2</u> 8.39 |  |  |  |  |

# 1.2 STAMPA DELLA VARIAZIONE DI BUDGET - TRANSAZIONE : FR60

Scrivere il numero di documento di variazione di budget che si deve stampare  $\Rightarrow$  INVIO

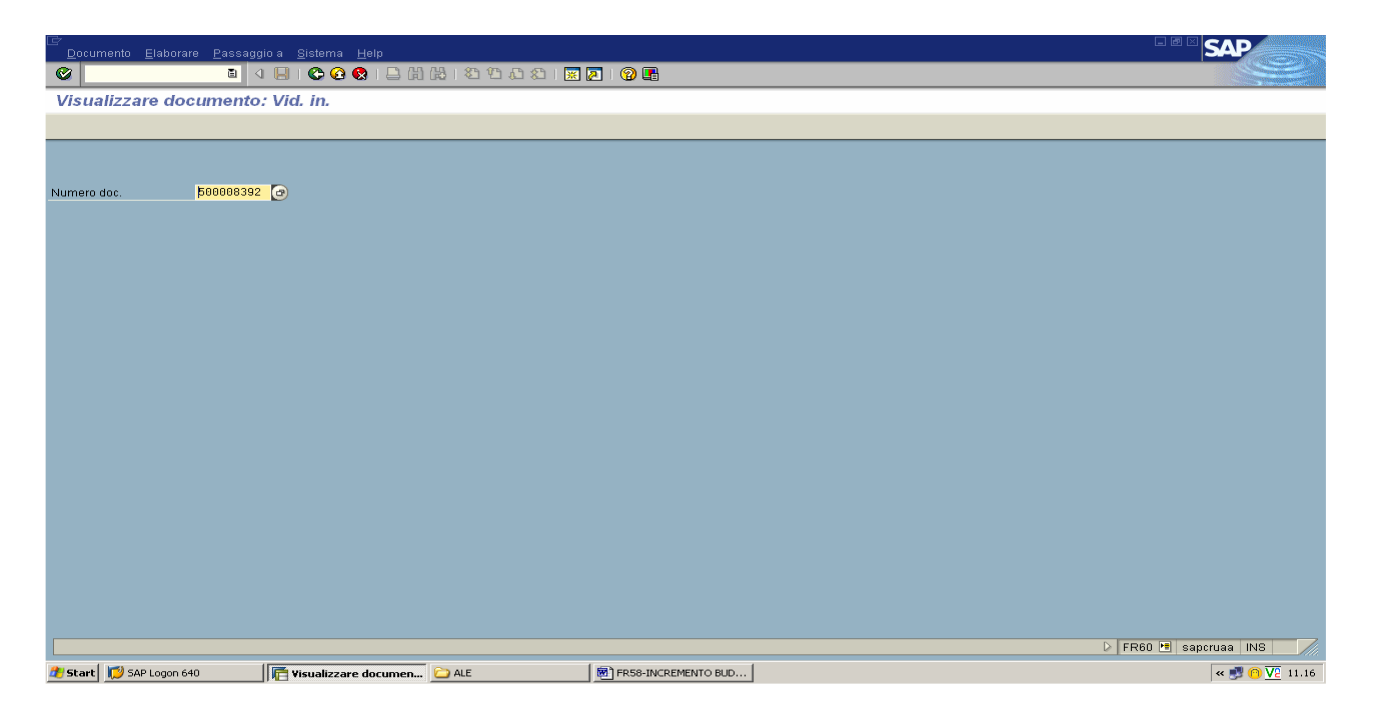

#### Cliccare su "Dialogo di stampa"

| Documento Elabo     | irare <u>P</u> assa | aggio a <u>O</u> pzior                | i Ambiente <u>S</u> i         | stema <u>H</u> elp  |                     |                       |
|---------------------|---------------------|---------------------------------------|-------------------------------|---------------------|---------------------|-----------------------|
| 0                   | ā.                  |                                       | CA 🖸 🖓 🖸                      | 3 3 3 4 3 4 3       | z 🖉 🔞 🖪             |                       |
| 🐶 🖬 Visualiz:       | zare doc            | umento: V                             | ideata acqu                   | isizione dati       |                     |                       |
| 遇 📝 🛷 Docume        | ento gerarchi       | a 📑 Dialogo                           | di stampa                     |                     |                     |                       |
| N. documento        | 05000083            | 92                                    | Dialogo di sta                | mpa (Ctrl+F12) str. |                     |                       |
| Area fin.           | SIIS                |                                       | Tp. budget                    | Trasferimento       |                     |                       |
| Vers.               | 0                   |                                       |                               |                     |                     |                       |
| Eserc mitt          | 2008                |                                       | Fondo dest.<br>Esercizio dest | 2008                |                     |                       |
|                     |                     |                                       |                               |                     |                     |                       |
| Prev. di competer   | iza                 |                                       |                               |                     |                     |                       |
|                     |                     | · · · · · · · · · · · · · · · · · · · |                               |                     | -                   |                       |
| Pos S D Centro      | resp.               | Pos. finanz.                          |                               | mp.                 | 4                   |                       |
|                     | P020                | 460020010                             |                               | 3.000,00            | -                   |                       |
| 2 0 0 4220-1        | F020                | 456656616                             |                               | 5.000,00            | -                   |                       |
|                     |                     |                                       |                               |                     | -                   |                       |
|                     |                     |                                       |                               |                     | -                   |                       |
|                     |                     | - 17                                  |                               |                     | -                   |                       |
| 7 66                |                     |                                       |                               |                     | -                   |                       |
| 8 00                |                     |                                       |                               |                     | 1                   |                       |
| 9.00                |                     |                                       |                               |                     | 1                   |                       |
| 10 00               |                     |                                       |                               |                     | 1                   |                       |
|                     |                     |                                       |                               |                     |                     |                       |
|                     |                     |                                       |                               | < >                 |                     |                       |
|                     |                     |                                       |                               |                     |                     |                       |
|                     |                     |                                       |                               |                     |                     |                       |
|                     |                     |                                       |                               |                     |                     |                       |
|                     |                     |                                       |                               |                     |                     |                       |
|                     |                     |                                       |                               |                     |                     |                       |
|                     |                     |                                       |                               |                     |                     |                       |
|                     |                     |                                       |                               |                     |                     |                       |
|                     |                     |                                       |                               |                     |                     | 🕞 FR60 🔚 sapcruaa INS |
| 🏄 Start 🔀 SAP Logor | n 640               | Visualiz                              | zare documen                  | C ALE               | FR58-INCREMENTO BUD | « 🍠 🔞 🔽 11.19         |

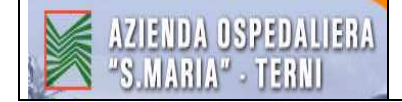

# cliccare su "<u>Stampa</u>"

| Concetto Elaborare                                                                                                    | e Passannin a                    | Sistema Heln                 |              |                      |                |                         |
|----------------------------------------------------------------------------------------------------|----------------------------------|------------------------------|--------------|----------------------|----------------|-------------------------|
|                                                                                                    | E 4                              |                              | 日田田田         | 10 AD AD I 🛒 🔁 I 🔞 🛙 |                |                         |
| Stampa docum                                                                                                    | nenti di acc                     | auisizione                   |              |                      |                |                         |
|                                                                                                    |                                  | 1                            |              |                      |                |                         |
| Internet                                                                                                    |                                  |                              |              |                      |                |                         |
| Dati testata                                                                                                    | 0500000000                       |                              |              |                      |                |                         |
| Data documento                                                                                                    | 14.01.2009                       |                              |              | State documente      | Registr        |                         |
| Area fin.                                                                                                    | SIIS                             |                              |              | Tipo di budget       | Trasferimento  |                         |
| Vers.                                                                                                    | 0                                |                              |              |                      |                |                         |
| Mitt. fondi                                                                                                    |                                  | Fondo dest.                  |              | Responsabile         | LEONI CINZIA   |                         |
| Eserc.mitt.                                                                                                    | 2008                             | Esercizio dest.              | 2008         | Creato da            | AOT_ZAMPAP     |                         |
| and the second second se |                                  |                              |              | Divisa               | EUR            |                         |
| Testo                                                                                                    | DET. DIR. 136/                   | 133/137-08                   |              | Acquisito il         | 14.01.2009     |                         |
| ব্বা <b>≙ ⊽ ដি</b><br>Valori ann                                                                                                    | ] <b> ⊽⊡  ⊠⊡</b><br>- Previsione | e di con <sub>stampa</sub> n | 200 🖽 🚺      |                      |                |                         |
| Pos M/D Centro re                                                                                                    | esp. Pos                         | sizione finanziaria          |              | Imp.                 |                |                         |
| 1 S AZ20-P0                                                                                                    | 20 460                           | 020010                       |              | 3.000,00             |                |                         |
| 210 A220-F0                                                                                                    | 120  450                         | 050010                       |              | 3.000,00             |                |                         |
|                                                                                                    |                                  |                              |              |                      |                |                         |
|                                                                                                    |                                  |                              |              |                      |                |                         |
|                                                                                                    |                                  |                              |              |                      |                |                         |
|                                                                                                    |                                  |                              |              |                      |                |                         |
|                                                                                                    |                                  |                              |              |                      |                |                         |
|                                                                                                    |                                  |                              |              |                      |                |                         |
| -                                                                                                    |                                  |                              |              |                      |                |                         |
| L. Leri                                                                                                    |                                  |                              |              |                      |                | V   FR6U 🖭 saperuaa INS |
| SAP Logor                                                                                                    | n 640                            | Stampa docume                | nti di 🖸 ALE | FR58-                | INCREMENTO BUD | « 💆 🕐 <u>V2</u> 11.19   |

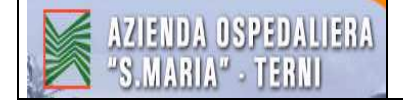

# 2. PRENOTAZIONE FONDI

#### ⇒ La prenotazione fondi è necessaria per il finanziamento degli atti (Delibere, Determine e Ordini) che prevedono una spesa (Cfr. Introduzione)

# 2.1 PRENOTAZIONE FONDI – TRANSAZIONE : FMX1

Tipo documento: dipende dal Centro di Responsabilità per il quale bisogna fare la prenotazione f.diEs. T5 "Amministrazione giuridica del personale", T8 "Ufficio Controllo di<br/>Gestione e Sistemi Informatici" (Vedere Tab.1 "Tabella SAP Codici Ciclo<br/>Passivo")

<u>Data documento</u> : data della proposta di Delibera/Determina. Nel caso di prenotazione fondi a sanatoria data del provvedimento.

Data di reg. : è la data che da la competenza ovvero la **DATA DEL BUDGET** che si vuole utilizzare pertanto se ad inizio anno 200X+1 bisogna fare una prenotazione fondi sul budget dell'anno precedente 200X bisogna mettere come data registrazione 31/12/200X

|                          |                                         | 5                  | 1/12/20                 | 011              |                     |                                    |                    |               |                       |                      |                |  |  |
|--------------------------|-----------------------------------------|--------------------|-------------------------|------------------|---------------------|------------------------------------|--------------------|---------------|-----------------------|----------------------|----------------|--|--|
|                          |                                         |                    |                         |                  |                     |                                    |                    |               |                       |                      |                |  |  |
|                          |                                         |                    | ۲.۶                     |                  |                     |                                    |                    |               |                       |                      |                |  |  |
|                          |                                         |                    |                         |                  |                     | ]                                  | INVIO              |               |                       |                      |                |  |  |
|                          |                                         |                    |                         |                  |                     |                                    |                    |               |                       |                      |                |  |  |
| Docum                    | iento <u>E</u> la                       | oorare <u>P</u> as | saggio a <u>S</u> isten | na <u>H</u> elp  |                     |                                    |                    |               |                       |                      | SAP            |  |  |
| 0                        |                                         | C.                 |                         | 🙆 🚷 I 🗎          | 四限 8 名名             | ඩ ඬ   🔣 🗾   🔞 🕻                    | 8                  |               |                       |                      |                |  |  |
| Crear                    | e preno                                 | tazione            | fondi: Vid. i           | in.              |                     |                                    |                    |               |                       |                      |                |  |  |
|                          |                                         |                    |                         |                  |                     |                                    |                    |               |                       |                      |                |  |  |
| •                        |                                         | TE                 | Due                     |                  | 0                   |                                    |                    |               |                       |                      |                |  |  |
| Data docu                | imento 🔻                                | <b>12.1</b>        | Prenota<br>1 , 2008 🕝   | izione ional Az. | Usp. IR 5           |                                    |                    |               |                       |                      |                |  |  |
| Data di rej              | g.                                      | <mark>16.1</mark>  | 2.2008                  |                  |                     |                                    |                    |               |                       |                      |                |  |  |
| Società                  |                                         | AZ20               | Az. Osp                 | . S.Maria di Te  | rni                 |                                    |                    |               |                       |                      |                |  |  |
| Divisa/car<br>Data di co | nbio<br>Inversione                      | EUR                |                         |                  |                     |                                    |                    |               |                       |                      |                |  |  |
|                          |                                         |                    | N1                      |                  |                     |                                    |                    |               |                       |                      |                |  |  |
|                          |                                         |                    |                         |                  |                     |                                    |                    |               |                       |                      |                |  |  |
|                          |                                         |                    |                         |                  |                     |                                    |                    |               |                       |                      |                |  |  |
|                          |                                         |                    |                         |                  |                     |                                    |                    |               |                       |                      |                |  |  |
| Modello                  | nto modello                             |                    |                         |                  |                     |                                    |                    |               |                       |                      |                |  |  |
| Docume                   | nio modene                              |                    |                         |                  |                     |                                    |                    |               |                       |                      |                |  |  |
|                          |                                         |                    |                         |                  |                     |                                    |                    |               |                       |                      |                |  |  |
|                          |                                         |                    |                         |                  |                     |                                    |                    |               |                       |                      |                |  |  |
|                          |                                         |                    |                         |                  |                     |                                    |                    |               |                       |                      |                |  |  |
|                          |                                         |                    |                         |                  |                     |                                    |                    |               |                       |                      |                |  |  |
|                          |                                         |                    |                         |                  |                     |                                    |                    |               |                       |                      |                |  |  |
|                          |                                         |                    |                         |                  |                     |                                    |                    |               |                       |                      |                |  |  |
| -                        | _                                       |                    |                         |                  |                     |                                    |                    |               |                       | D EMX1 PE conc       |                |  |  |
| ///Start                 | SAP Lon                                 | on 640             | Fornitore Crea          | are: a   📻 i     | sta partite singole | Visualizzare prep                  | Creare prenotazion | PROCEDURE SAP | doc2 - Microsoft Word | Microsoft Excel - Ca | « 🔊 🕥 V2 15,19 |  |  |
|                          | ~~~~~~~~~~~~~~~~~~~~~~~~~~~~~~~~~~~~~~~ |                    |                         |                  | ,                   | Jing and an and a second president |                    |               |                       |                      |                |  |  |

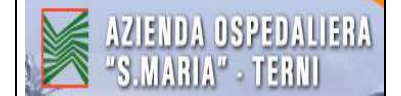

<u>Testo documento</u> : indicare il medesimo oggetto del provvedimento (Delibera, Determina), se il contratto è pluriennale la prenotazione fondi finanzia un solo esercizio da indicare in questo campo

#### COMPILARE LA TABELLA SOTTOSTANTE :

- <u>Imp. Originale</u> : <u>**IMPORTO COMPRENSIVO DI IVA**</u>. Scrivere il totale degli importi relativi ad una posizione finanziaria. Se c'è la Delibera scrivere l'importo indicato in fondo alla Delibera
- <u>Testo</u> : scrivere **il soggetto + il periodo + la natura specifica**. Per quanto riguarda il soggetto scrivere nel dettaglio a chi si riferisce il pagamento (Es. nel caso di Commissione di esame i nomi dei membri della commissione).
- <u>Pos. Finanz.</u> : vedere il numero del conto sul budget del centro di responsabilità. Se c'è la delibera/determina è il numero di conto indicato nell'atto.

<u>Centro di Responsabilità</u> : Es. AZ20-P020 "Amministrazione giuridica del personale"; AZ20-Q020 "Ufficio Controllo di Gestione e Sistemi Informatici" (Vedere Tab.1 "Tabella SAP Codici Ciclo Passivo")

|                                                                                                    |                                                                                                    |                                                                             |                  |                  |                                         | SAP                                  |  |  |  |
|----------------------------------------------------------------------------------------------------|----------------------------------------------------------------------------------------------------|-----------------------------------------------------------------------------|------------------|------------------|-----------------------------------------|--------------------------------------|--|--|--|
| 0                                                                                                    | 🗈 < 📙 😋 🐼 🗳                                                                                                    | <b>30033131111111111111111111111111111111</b>                               | 🗷 🖉 🔞 🛛          |                  |                                         |                                      |  |  |  |
| Creare prenota                                                                                                    | reare prenotazione fondi: Vid. riepilogo                                                                                                    |                                                                             |                  |                  |                                         |                                      |  |  |  |
|                                                                                                    | 📝 🗈 🗃 📙 Preacquisire 🕅 In                                                                                                    | serimento                                                                   |                  |                  |                                         |                                      |  |  |  |
| N. documento<br>Tipo documento TE<br>Società A2<br>Testo documento D<br>El<br>Somma totale                                                                                                    | Prenotazione fondi Az.Osp     Prenotazione fondi Az.Osp     Z20 EUR Az.Osp. S.Maria di Terni I.D.122.12/11/08 Lio. COMPENSI COMM UR     0,00 | Data documento 12.<br>Data di reg. 16.<br>Divisa/cambio EUR<br>ESAMINATRICE | 11,2008          |                  |                                         |                                      |  |  |  |
| Posizioni doc.                                                                                                    | here and here and                                                                                                    |                                                                             | la c             |                  |                                         |                                      |  |  |  |
| P Importo totale                                                                                                    | Imp. originale                                                                                                    | 1 esto                                                                      | Pos. finanz.     | Centro resp.     | <b></b>                                 |                                      |  |  |  |
|                                                                                                    | 89                                                                                                    | 19 RAP COMMESAME GILL                                                       | 510020010        | 8728-P828        | <u>e</u>                                |                                      |  |  |  |
| Image: state state |                                                                                                    | Pos. doc. 0                                                                 | 4 0              |                  |                                         |                                      |  |  |  |
|                                                                                                    |                                                                                                    |                                                                             |                  |                  |                                         | D FMX1 🖽 saperuaa INS 🥢              |  |  |  |
| 🔊 Start 😥 SAP Logon                                                                                                    | 640 🧖 Fornitore Creare: a 盾                                                                                                    | Lista partite singole 🦉 Vis                                                 | ualizzare prenot | Creare prenotazi | PROCEDURE SAP 🛛 🖄 doc2 - Microsoft Word | Microsoft Excel - Ca 🛛 < 🗾 🔟 🔽 15.26 |  |  |  |

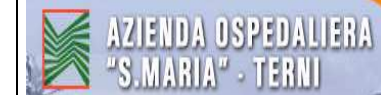

Al fine di fornire maggiori informazioni circa la prenotazione fondi cliccare sull'icona "Dati testata"

| I≧<br>2ocumento El | aborare <u>P</u> ass | saggio a <u>O</u> pzioni Ambiente | e <u>S</u> istema <u>H</u> elp |          |                 |                   |                                   | SAP                       |
|--------------------|----------------------|-----------------------------------|--------------------------------|----------|-----------------|-------------------|-----------------------------------|---------------------------|
|                    | Ē                    | < 📙   & 🙆 🚷   🖿                   | 四段 20 20                       | 080      | 🗷 🗾 🔞 🖪         | 5                 |                                   |                           |
| Creare pren        | otazione f           | ondi: Vid. riepilogo              | ,                              |          |                 |                   |                                   |                           |
|                    | 60 🕜 🖸 E             | 👔 📙 Preacquisire 🛛 🕅 In:          | serimento                      |          |                 |                   |                                   |                           |
| N Dati testata (Cl | trl+Shift+F2)        | 💭 Νυργο                           | Data documento                 | 21.0     | 2009            |                   |                                   |                           |
| Tipo documento     | тө                   | Prenotazione fondi Az Osp         | Data di reg.                   | 22.0     | .2009           |                   |                                   |                           |
| Società            | AZ20 EUR             | Az, Osp. S.Maria di Terni         | Divisa/cambio                  | EUR      |                 |                   |                                   |                           |
| Testo documento    | rinnovo fornit       | . ser. helpdesk                   |                                |          |                 |                   |                                   |                           |
|                    | EUR                  |                                   |                                |          |                 |                   |                                   |                           |
| Somma totale       |                      | 0,00                              |                                |          |                 |                   |                                   |                           |
|                    |                      |                                   |                                |          |                 |                   |                                   |                           |
| Posizioni doc.     |                      |                                   |                                |          |                 |                   |                                   |                           |
| P Importo tota     | le Imp. o            | riginale                          | Testo                          |          | Pos. finanz.    | Centro resp.      | III III III III III III III III I |                           |
|                    |                      | 25344,6                           | 00 rinnovo 6 mesi ge           | ngiu     | 260060010       | AZ20-Q020         |                                   |                           |
|                    |                      |                                   |                                |          |                 |                   |                                   |                           |
|                    |                      |                                   |                                |          |                 |                   |                                   |                           |
|                    |                      |                                   |                                |          |                 |                   |                                   |                           |
|                    |                      |                                   |                                | -        |                 |                   | <u> </u>                          |                           |
|                    |                      |                                   |                                |          |                 |                   |                                   |                           |
|                    |                      |                                   |                                | -        |                 |                   | <u> </u>                          |                           |
|                    |                      |                                   |                                |          |                 |                   | <u> </u>                          |                           |
|                    |                      |                                   |                                | -        |                 |                   |                                   |                           |
|                    | 12                   |                                   |                                |          |                 |                   |                                   |                           |
|                    |                      |                                   |                                |          |                 |                   |                                   |                           |
|                    |                      |                                   |                                |          |                 |                   |                                   |                           |
|                    |                      |                                   |                                |          |                 |                   |                                   |                           |
|                    |                      |                                   |                                |          |                 |                   |                                   |                           |
|                    |                      |                                   |                                |          |                 |                   |                                   |                           |
| Posizionare        |                      |                                   | Pos. doc.                      | 0        | 0               |                   |                                   |                           |
|                    |                      |                                   |                                |          |                 |                   |                                   | 👂 FMX1 🖼 sapcruaa INS 🛛 🥖 |
| 🏄 Start 🔀 SAP Lo   | ogon 640             | Ord. acq. servizi TR 25           | 0 🥂 Creare pre                 | enotazio | ne f 🔀 Microsof | t Excel - Cartel1 |                                   | < 🤌 🛒 🕵 🕐 🚾 11.52         |

sul "<u>Riferimento</u>" scrivere gli estremi del documento che giustifica la necessità di prenotare i fondi ossia il numero del provvedimento o di altro eventuale titolo (in questo caso è stato indicato il numero di protocollo della lettera)  $\Rightarrow$  cliccare sulla "<u>Spunta Verde</u>"

| Documento Elabora                                                                                                    | are Passaqqio a Opzioni Ambiente Sistema Help                                                                                                    | SAP                 |
|----------------------------------------------------------------------------------------------------|----------------------------------------------------------------------------------------------------|---------------------|
| 8 I                                                                                                    | ■ < E © @ @ E B B B 22222 E E 0                                                                                                    |                     |
| Creare prenota                                                                                                    | ione fondi: Vid. riepilogo                                                                                                    |                     |
|                                                                                                    | 🖁 🗋 🔒 Preacquisire 🖓 Inserimento                                                                                                    |                     |
| Centra en anticipado en al activitado en al activitado en | Centro resp.     Acquis II     Data documento     Prenotazione fondi Az Osp T. Data di reg.     Data documento     Centro resp.     Acquis II     Datamodifica     Prot. 1203/09     Pos. doc.     Pos. doc. |                     |
|                                                                                                    |                                                                                                    |                     |
|                                                                                                    | ₽ FMX1                                                                                                    | 🖭 sapcruaa INS 🛛 📈  |
| 🏄 Start 😥 SAP Logon 6                                                                                                    | 640 💼 Ord. acq. servizi TR 250 🛛 📻 Creare prenotazione f 📓 Microsoft Excel - Carteli 🖉 doc2 - Microsoft Word                                                                                                 | « 👌 🚽 🕵 😑 🔽 🛄 11.53 |

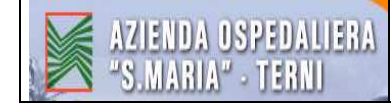

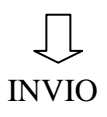

Cliccare sull'icona della "<u>Bilancia</u>" (controllare)  $\Rightarrow$  se in fondo alla schermata compare la scritta "Avvenuti controlli" vuol dire che è stato verificato che c'è capienza per la prenotazione fondi quindi l'operazione è andata a buon fine.

| ⊡<br>Doc                                        | :umento Ela                                       | iborare                     | Passaggio a Opzioni Ambiente                                                                                | Sistema Help                                                                |                   |                      |               |                       | SAP                                    |  |
|-------------------------------------------------|---------------------------------------------------|-----------------------------|----------------------------------------------------------------------------------------------------|-----------------------------------------------------------------------------|-------------------|----------------------|---------------|-----------------------|----------------------------------------|--|
|                                                 | 10125-4000-5- 5 <del>40</del> 18                  |                             | 1 4 📙 😋 🚱 🖨                                                                                                 | <b>3 4 7 3 1</b> 8 8                                                        | 🙁 🖉 🔞             |                      |               |                       |                                        |  |
| Cre                                             | Creare prenotazione fondi: Vid. riepilogo         |                             |                                                                                                    |                                                                             |                   |                      |               |                       |                                        |  |
| 3                                               |                                                   | 50 📝                        | 🖸 🔂 Preacquisire 🚳 Ins                                                                                      | erimento                                                                    |                   |                      |               |                       |                                        |  |
| N. doc<br>Tipo de<br>Societa<br>Testo e<br>Somm | umento<br>ocumento<br>à<br>documento<br>va totale | T5<br>AZ20<br>D.D.12<br>EUR | Nuovo     Prenotazione fondi Az.Osp UR Az.Osp. S.Maria di Terni 2-12/11/08 LIQ. COMPENSI COMM.     2.137,78 | Data documento 12.<br>Data di reg. 16.<br>Divisa/cambio EUR<br>ESAMINATRICE | 1.2008<br>2.2008  |                      |               |                       |                                        |  |
| Po                                              | sizioni doc.                                      |                             |                                                                                                    |                                                                             |                   |                      |               | P                     |                                        |  |
| P                                               | Importo total                                     | e                           | Imp. originale                                                                                              | Testo                                                                       | Pos. finanz.      | Centro resp.         |               |                       |                                        |  |
| 1                                               | 2.0                                               | 48,29                       | 2.048,29                                                                                                    | COMP.COMM.ESAME:GI                                                          | 450050010         | AZ20-P020            |               |                       |                                        |  |
| 2                                               |                                                   | 89,49                       | 89,49                                                                                                    | IRAP COMM.ESAME:GIU.                                                        | 510020010         | AZ20-P020            |               |                       |                                        |  |
| Posiz                                           |                                                   |                             |                                                                                                    | Pos. doc. 1                                                                 | 1 2               |                      |               | ×<br>V                |                                        |  |
| Ø A                                             | wenuti control                                    | li                          |                                                                                                    |                                                                             |                   |                      |               |                       | 👂 FMX1 🖭 sapcruaa INS 🛛 📈              |  |
| 🍂 Sta                                           | rt 😥 SAP Lo                                       | gon 640                     | Fornitore Creare: a 📻 Li                                                                                    | ista partite singole   盾 Vis                                                | ualizzare prenot. | 🛛 📑 Creare prenotazi | DROCEDURE SAP | doc2 - Microsoft Word | 📉 Microsoft Excel - Ca 🛛 < 🝠 🔞 🔽 15.29 |  |

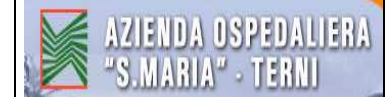

## per BLOCCARE la prenotazione fondi cliccare sull'icona "Dettaglio riga documento"

| E d   | ocumento <u>E</u> la                      | iborare | <u>P</u> assaggio a <u>O</u> pzioni <u>A</u> mbiente | <u>S</u> istema <u>H</u> elp  |                  |                  |                 |                       | SAP                                  |  |
|-------|-------------------------------------------|---------|------------------------------------------------------|-------------------------------|------------------|------------------|-----------------|-----------------------|--------------------------------------|--|
| 0     |                                           |         | 🗈 < 📙 😋 🚱 🖨                                          | M (B) 2000                    | × 2 0            | 6                |                 |                       |                                      |  |
| Cr    | Creare prenotazione fondi: VId. riepilogo |         |                                                      |                               |                  |                  |                 |                       |                                      |  |
|       |                                           | ĩa 🛛    | 🗈 î 📙 Preacquisire 🕅 Ins                             | erimento                      |                  |                  |                 |                       |                                      |  |
| N. di | Dettaglio rig                             | a docur | nento (Ctrl+F5) Juovo                                | Data documento 12.1           | 1.2008           |                  |                 |                       |                                      |  |
| Tipo  | documento                                 | T5      | Prenotazione fondi Az.Osp                            | Data di reg. 16.1             | 2.2008           |                  |                 |                       |                                      |  |
| Soci  | età                                       | AZ20    | EUR Az. Osp. S.Maria di Terni                        | Divisa/cambio EUR             |                  |                  |                 |                       |                                      |  |
| Test  | o documento                               | D.D.12  | 22-12/11/08 LIQ. COMPENSI COMM.                      | ESAMINATRICE                  |                  |                  |                 |                       |                                      |  |
| -     |                                           | EUR     |                                                      |                               |                  |                  |                 |                       |                                      |  |
| Som   | ma totale                                 |         | 2.137,78                                             |                               |                  |                  |                 |                       |                                      |  |
|       |                                           |         |                                                      |                               |                  |                  |                 |                       |                                      |  |
| F     | osizioni doc.                             |         |                                                      |                               |                  |                  |                 |                       |                                      |  |
| P     | Importo total                             | e       | Imp. originale                                       | Testo                         | Pos. finanz.     | Centro resp.     |                 |                       |                                      |  |
| _1    | 2.0                                       | 48,29   | 2.048,29                                             | COMP.COMM.ESAME:GI            | 450050010        | AZ20-P020        |                 |                       |                                      |  |
| _2    |                                           | 89,49   | 89,49                                                | IRAP COMM.ESAME:GIU.          | 510020010        | AZ20-P020        |                 |                       |                                      |  |
|       |                                           |         |                                                      |                               |                  |                  | <u> </u>        |                       |                                      |  |
|       |                                           |         | 0                                                    |                               |                  |                  |                 |                       |                                      |  |
|       |                                           |         |                                                      |                               |                  |                  | <u> </u>        |                       |                                      |  |
|       |                                           |         |                                                      |                               |                  |                  |                 |                       |                                      |  |
|       |                                           |         |                                                      |                               |                  |                  | <u> </u>        |                       |                                      |  |
|       |                                           |         |                                                      |                               |                  |                  |                 |                       |                                      |  |
|       |                                           |         |                                                      |                               |                  |                  |                 |                       |                                      |  |
|       |                                           |         |                                                      |                               |                  |                  |                 |                       |                                      |  |
|       |                                           |         |                                                      |                               |                  |                  |                 |                       |                                      |  |
|       |                                           |         |                                                      |                               |                  |                  |                 |                       |                                      |  |
|       |                                           |         |                                                      |                               |                  |                  |                 |                       |                                      |  |
|       |                                           |         |                                                      |                               |                  |                  |                 |                       |                                      |  |
|       |                                           |         |                                                      |                               |                  |                  |                 |                       |                                      |  |
| Po    | zizionare                                 | 11-11   |                                                      | Pos doc 1                     | 1 2              |                  |                 |                       |                                      |  |
| 1000  |                                           |         |                                                      |                               |                  |                  |                 |                       |                                      |  |
|       |                                           |         |                                                      |                               |                  |                  |                 |                       |                                      |  |
|       | Awenuti control                           | lia -   |                                                      |                               |                  |                  |                 |                       | 👂 FMX1 🔚 sapcruaa INS                |  |
| de si | art 🚺 SAP Lo                              | gon 640 | Fornitore Creare: a   🧖 L                            | .ista partite singole   盾 Vis | ualizzare prenot | Creare prenotazi | C PROCEDURE SAP | doc2 - Microsoft Word | Microsoft Excel - Ca 🛛 < 🗾 🙆 🔽 15.30 |  |

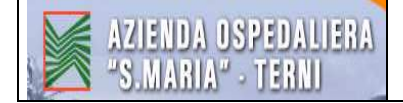

cliccare sulla "Freccia gialla"

| Documento Elaborare Passaogio a Opzioni Ambiente Nistema Help                                                                           |
|----------------------------------------------------------------------------------------------------|
| ■ 4 B C C C R D B R A D D D R B R C C C R D B O O O O O O O O O O O O O O O O O O                                                       |
| Creare prenotazione fondi: Vid. dett.                                                                                                   |
| 🗟 🗟 🗅 🤐 🧟 🖓 🕇 🚱 Inserimento                                                                                                    |
| os. doc. 1 Posizionare / / 2<br>Asto COMP.COMM.ESAME:GIULIANI,COCCHI,COLLINI,BENEDETTI<br>Controllo<br>Posizione bloccata Blocco posiz. |
| alon /                                                                                                    |
| EUR       mp. originale     2.048,29       mporto totale     2.048,29       mporto aperto     2.048,29                                  |
| llocco di contabilizzazione /                                                                                                    |
| Centro resp. AZ20-P020 Pos. finanz. 450050010                                                                                           |
|                                                                                                    |
|                                                                                                    |
|                                                                                                    |
|                                                                                                    |
|                                                                                                    |
|                                                                                                    |
|                                                                                                    |
|                                                                                                    |
|                                                                                                    |
| 🗸 Privat 🖸 Saptorda ins 🖉                                                                                                    |

Fleggare "Nec. Adeg. valore".

Cliccare sulla "<u>Spunta verde</u>". Cliccare sulla spunta verde anche sulla finestra successiva dove compare la scritta "Non e possibile annullare il codice adeguamento".

Ripetere l'operazione per ogni riga scrivendo di volta in volta il <u>numero</u> della posizione da bloccare. Per tornare alla schermata precedente cliccare sul "<u>panorama</u>"

| Documento Elaborare Passaggio a Opzioni Ambiente Sistema Help                                              |                                                                                                    |
|----------------------------------------------------------------------------------------------------|----------------------------------------------------------------------------------------------------|
|                                                                                                    |                                                                                                    |
| Creare prenotazione fondi: Vid. dett.                                                                      |                                                                                                    |
|                                                                                                    |                                                                                                    |
|                                                                                                    |                                                                                                    |
| Pos. doc. 1 Posizionare 7 2<br>Testo COMP.COMM.ESAME:GIULIANI.COCCHI.COLLINI.BENEDIETTI                    |                                                                                                    |
| Controllo                                                                                                  |                                                                                                    |
| Posizione conclusa Posizione bloccata Biocco posiz                                                         |                                                                                                    |
| Valon Videata detagliata: codice                                                                           |                                                                                                    |
| Imp. original                                                                                              |                                                                                                    |
| Importo total V A                                                                                          |                                                                                                    |
|                                                                                                    |                                                                                                    |
| Blocco di contabilizzazione                                                                                |                                                                                                    |
| Centro resp. #220-P020                                                                                     |                                                                                                    |
|                                                                                                    |                                                                                                    |
|                                                                                                    |                                                                                                    |
|                                                                                                    |                                                                                                    |
|                                                                                                    |                                                                                                    |
|                                                                                                    |                                                                                                    |
|                                                                                                    |                                                                                                    |
|                                                                                                    |                                                                                                    |
|                                                                                                    |                                                                                                    |
|                                                                                                    |                                                                                                    |
|                                                                                                    |                                                                                                    |
| <b>B</b>                                                                                                   | D EMX1 HE sancruaa INS                                                                                                    |
| L Bart 19 500 Jonn 640 Eventore Cease : Elista nutte cincle Elistation vent EConse second al PD/CEDURE 500 | The second second secon |
| Create prenotazi.                                                                                          | w w w w w w w w w w w w w w w w w w w                                                                                                    |

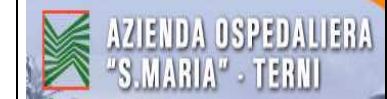

Per SALVARE l'operazione cliccare sul <u>DISCHETTO</u>. In fondo alla schermata successiva comparirà quindi il numero della prenotazione fondi.

| Documento E                                                                  | aborare                              | Passaggio a Opzioni Ambiente                                                                                                    | Sistema Help                                                                  |                  |                  |                                                 | SAP                                                                    |
|------------------------------------------------------------------------------|--------------------------------------|----------------------------------------------------------------------------------------------------|-------------------------------------------------------------------------------|------------------|------------------|-------------------------------------------------|------------------------------------------------------------------------|
| 0                                                                            |                                      |                                                                                                    | 3 4 1 8 1 8 1 8 1 6 1 6 1 6 1 6 1 6 1 6 1 6                                   | 🗷 🗾 🔞 🖪          |                  |                                                 |                                                                        |
| Creare pren                                                                  | otazio                               | one fondi: Vid. riepilogo                                                                                                    |                                                                               |                  |                  |                                                 |                                                                        |
|                                                                              | 60 🛛                                 | 🗈 🗃 📙 Preacquisire 🚳 Ins                                                                                                    | erimento                                                                      |                  |                  |                                                 |                                                                        |
| N. documento<br>Tipo documento<br>Società<br>Testo documento<br>Somma totale | Contri<br>T5<br>AZ20<br>D.D.1<br>EUR | ollare (Shift-F1) <sub>Luovo</sub><br>Prenotazione fondi A2.Osp<br>EUR A2.Osp. S.Maria di Terni<br>22.12/11/88 LIQ. COMPENSI COMM. I<br>2.137,78 | Data documento 12.1<br>Data di reg. 16.1<br>Divisa/cambio EUR<br>ESAMINATRICE | 1.2008<br>2.2008 |                  |                                                 |                                                                        |
| Posizioni doc.                                                               |                                      |                                                                                                    | -                                                                             |                  |                  |                                                 |                                                                        |
| P Importo tota                                                               | ile                                  | Imp. originale                                                                                                    | Testo                                                                         | Pos. finanz.     | Centro resp.     | _                                               |                                                                        |
| 2.                                                                           | 90.40                                | 2.048,29                                                                                                    | COMP.COMM.ESAME:GL.                                                           | 450050010        | AZ20-P020        | -                                               |                                                                        |
|                                                                              |                                      |                                                                                                    |                                                                               |                  |                  |                                                 |                                                                        |
|                                                                              |                                      |                                                                                                    |                                                                               |                  |                  |                                                 |                                                                        |
| Posizionare                                                                  | 0000 640                             | E Farritore Greare: a                                                                                                    | Pos. doc. 1                                                                   | / 2              | Creare prenotazi | 🕞 Ramazzotti al 107-06, 🐻 doc2 - Mirroenfr Word | ▶ FMX1 13 saperuaa INS           Image: Microsoft Excel - Ca         < |

# 2.2 STAMPA PRENOTAZIONE FONDI – TRANSAZIONE : FMX3

Scrivere il <u>numero della prenotazione fondi</u> che si deve stampare  $\Rightarrow$  INVIO

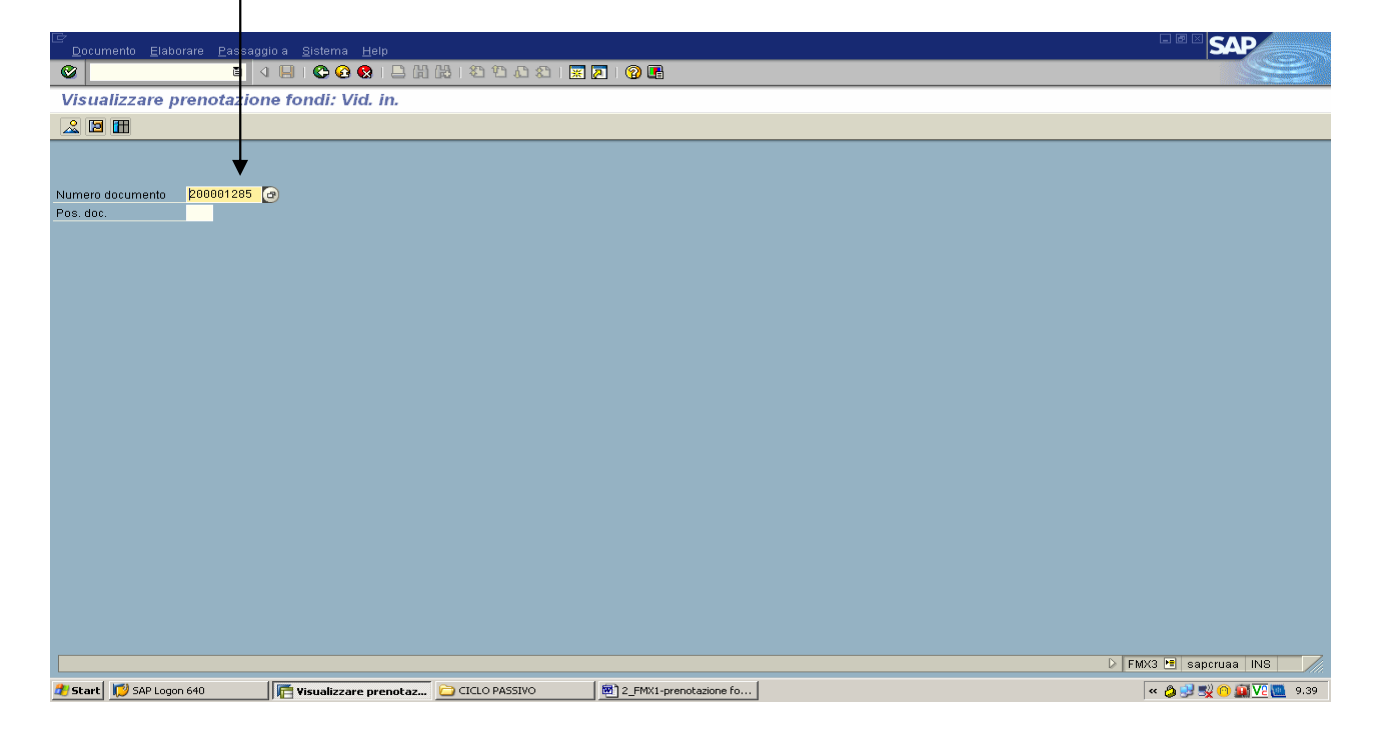

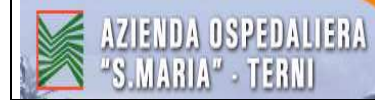

viene visualizzata la prenotazioni fondi che si deve stampare  $\Rightarrow$  STAMPA

| Do<br>Do                                    | cumento <u>E</u> la                                 | aborare                                  | <u>Passaggio a Opzioni A</u> mbie                                                                                                   | nte <u>S</u> istema <u>H</u> elp                                                |                    |                             |                  | SAP                       |
|---------------------------------------------|-----------------------------------------------------|------------------------------------------|----------------------------------------------------------------------------------------------------|---------------------------------------------------------------------------------|--------------------|-----------------------------|------------------|---------------------------|
| 0                                           |                                                     |                                          | 1 🕄 🖸 🔛 🖸                                                                                                    | B 4 10 B 2 D D B                                                                | 🗷 🖉 🔞 🖪            | 5                           |                  |                           |
| Vis                                         | ualizzare                                           | prenc                                    | otazione fondi: Vid. ri                                                                                                    | epilogo                                                                         |                    |                             |                  |                           |
| 3                                           |                                                     | 2 🖪 🛛                                    | Jtilizzo                                                                                                    |                                                                                 |                    |                             |                  |                           |
| N. doc<br>Tipo d<br>Sociel<br>Testo<br>Somn | umento<br>locumento<br>tà<br>documento<br>na totale | 200001<br>T5<br>A220 E<br>D.D.12:<br>EUR | 285 Prenotazione fondi Az.Os<br>Prenotazione fondi Az.Os<br>UR Az.Osp. S.Maria di Terni<br>2-12/11/08 LIQ. COMPENSI Col<br>2.137,78 | Data documento 12.<br>Data di reg. 16.<br>Divisa/cambio EUR<br>IM. ESAMINATRICE | 11.2008<br>12.2008 |                             |                  |                           |
| Po                                          | sizioni doc.                                        |                                          |                                                                                                    |                                                                                 |                    | -                           |                  |                           |
| P                                           | Importo total                                       | e                                        | mp. originale                                                                                                    | Testo                                                                           | Pos. finanz.       | Centro resp.                | _                |                           |
| $-\frac{1}{2}$                              | 2.0                                                 | 89 49                                    | 2.040                                                                                                    | 49 IRAP COMM ESAME GIL                                                          | 510020010          | AZ20-P020                   | -                |                           |
| Posi                                        | zionare                                             |                                          |                                                                                                    | Pos. doc. 1                                                                     | ( 2                |                             |                  |                           |
|                                             |                                                     |                                          |                                                                                                    |                                                                                 |                    | 2_FMX1-prenotazione fondi - | - Microsoft Word | 👂 FMX3 🖭 sapcruaa INS 🛛 📈 |
| 🏄 Sta                                       | irt 😥 SAP Lo                                        | igon 640                                 | Visualizzare prer                                                                                                    | otaz 🔁 CICLO PASSIVO                                                            | 2_FMX1-            | prenotazione fo             |                  | < 🤌 😏 🕵 🙆 🔽 🙋 9.39        |

## 2.3 MODIFICARE PRENOTAZIONE FONDI-TRANSAZIONE: FMX2

| ©<br>                                                                                        | SAP                   |
|----------------------------------------------------------------------------------------------|-----------------------|
|                                                                                              |                       |
| Modificare prenotazione fondi: Vid. in.                                                      |                       |
|                                                                                              |                       |
|                                                                                              |                       |
|                                                                                              |                       |
| Pos. doc.                                                                                    |                       |
|                                                                                              |                       |
|                                                                                              |                       |
|                                                                                              |                       |
|                                                                                              |                       |
|                                                                                              |                       |
|                                                                                              |                       |
|                                                                                              |                       |
|                                                                                              |                       |
|                                                                                              |                       |
|                                                                                              |                       |
|                                                                                              |                       |
|                                                                                              |                       |
|                                                                                              |                       |
|                                                                                              |                       |
|                                                                                              |                       |
|                                                                                              |                       |
| ٥                                                                                            | FMX2 🖻 sapcruaa INS 🦷 |
| 👔 Start 💋 SAP Logon 640 🛛 👫 Modificare prenotazio 🔁 CICLO PASSIVO 🛛 🖲 2_FMX1-prenotazione fo | < 🤌 🍠 式 🙃 🏭 🔽 🜉 9.44  |

Scrivere il <u>numero della prenotazione fondi</u> che si deve modificare  $\Rightarrow$  INVIO

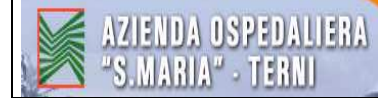

## viene quindi visualizzata la prenotazione fondi che si deve modificare

| Documento Elaborare Passaggio a Opzioni Ambi                                                                                                    | ente <u>S</u> istema <u>H</u> elp                                                  |              |                  |   | SAP                       |
|----------------------------------------------------------------------------------------------------|------------------------------------------------------------------------------------|--------------|------------------|---|---------------------------|
| 🖉 🚺 🖉 🖓 関                                                                                                    | 30000000000000000000000000000000000000                                             | 🗷 🖉 🔞 🖪      |                  |   |                           |
| Modificare prenotazione fondi: Vid. rie                                                                                                    | pilogo                                                                             |              |                  |   |                           |
| 🐣 🖪 🛃 🖓 🖓 🗊 🗊 🍫 🐼 Inserimento                                                                                                    | Utilizzo                                                                           |              |                  |   |                           |
| N. documento 200001285 Prenotazione fondi A2.Os<br>Società A220 EUR A2.Osp. S.Maria di Terni<br>Testo documento D.D.122 - 12/11/08 LIO. COMPENSI CO<br>EUR<br>Somma totale 2.137,78 | Data documento 12.<br>p. Data di reg. 16.<br>Divisa/cambio EUR<br>MM. ESAMINATRICE | 11.2008      |                  |   |                           |
| Posizioni doc.                                                                                                    | -                                                                                  |              | 1-               |   |                           |
| P Importo totale Imp. originale                                                                                                    | Testo                                                                              | Pos. finanz. | Centro resp.     | _ |                           |
| 2 89.49 2.040                                                                                                    | 49 IRAP.COMM.ESAME.GIL                                                             | 518828818    | #728-P828        | - |                           |
| Posizionare                                                                                                    | Pos. doc. 1                                                                        | 1            |                  |   |                           |
|                                                                                                    |                                                                                    |              |                  |   | 👂 FMX2 🖭 sapcruaa INS 🛛 📈 |
| 🥙 Start 💋 SAP Logon 640 🦷 Modificare pren                                                                                                    | atazio 🔁 CICLO PASSIVO                                                             | 2_FMX1       | -prenotazione fo |   | « 👌 뢧 🕵 ∩ 🗊 🔽 🜉 9.45      |

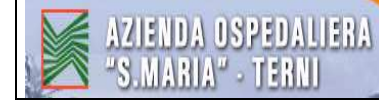

## 2.4 MODIFICARE PRENOTAZIONE FONDI PRECEDENTEMENTE BLOCCATA – TRANSAZIONE : FMXPM1

#### Adeguamento valore :

- Cliccare su "<u>Incremento</u>" o "<u>Riduzione</u>" del valore, a seconda se si vuole incrementare o ridurre la prenotazione fondi relativamente alla singola posizione;
- Data documento : mettere la data in cui si fa la modifica della prenotazione fondi

#### Fondi gestiti di riferimento :

<u>Tipo documento</u> : Es. T8 se si tratta dell'"Ufficio Controllo di Gestione e Sistemi Informatici" (Vedere Tab.1 "Tabella SAP Codici Ciclo Passivo")

<u>Numero doc.</u> : scrivere il numero della prenotazione fondi da modificare

Pos. doc. : scrivere la posizione da modificare all'interno della prenotazione fondi

# INVIO

| Er<br>Adeguamento valore: Elaborare: Passaggio a: Sistema: Help                                                               | SAP                |
|----------------------------------------------------------------------------------------------------|--------------------|
| 🖉 💦 🔹 🖉 🖓 🗳 🖓 🗳 🖓 🖓 🗳 🖓 🖓 🖓 🖓 🖓 🖓 🖓 🖓                                                                                         |                    |
| Prenotazione fondi: creare adeguamento valore                                                                                 |                    |
|                                                                                                    |                    |
| Adeguamento valore                                                                                                    |                    |
| Incr. valore                                                                                                    |                    |
| O Riduzione val.                                                                                                    |                    |
| Data documento 31.12.2008                                                                                                    |                    |
| Fondi gestiti di riferimento                                                                                                  |                    |
| Tipo documento T8                                                                                                    |                    |
| Numero doc. 200001215                                                                                                    |                    |
|                                                                                                    |                    |
|                                                                                                    |                    |
|                                                                                                    |                    |
|                                                                                                    |                    |
|                                                                                                    |                    |
|                                                                                                    |                    |
|                                                                                                    |                    |
|                                                                                                    |                    |
|                                                                                                    |                    |
|                                                                                                    |                    |
|                                                                                                    |                    |
|                                                                                                    |                    |
|                                                                                                    |                    |
| D FMXPMI                                                                                                    | 🗐 sapcruaa INS 🛛 📈 |
| 🐮 Start 🛛 💹 🏈 🚱 🕢 📓 🗑 🏂 🖉 👘 💆 SAP Logon 640 🛛 🕞 Prenotazion 🔂 SAP Easy Acc 🗁 ALE 🖉 MODIFICARE 🖉 2_FMX1-pren 📓 Microsoft Exc 🕅 | 8.46 💆 🕵 👗 🌒 🛄 🔽   |

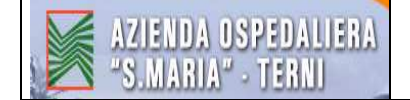

#### **INCREMENTO VALORE :**

<u>Importo</u> : scrivere l'importo dell'incremento <u>Descrizione</u> : scrivere il motivo dell'incremento

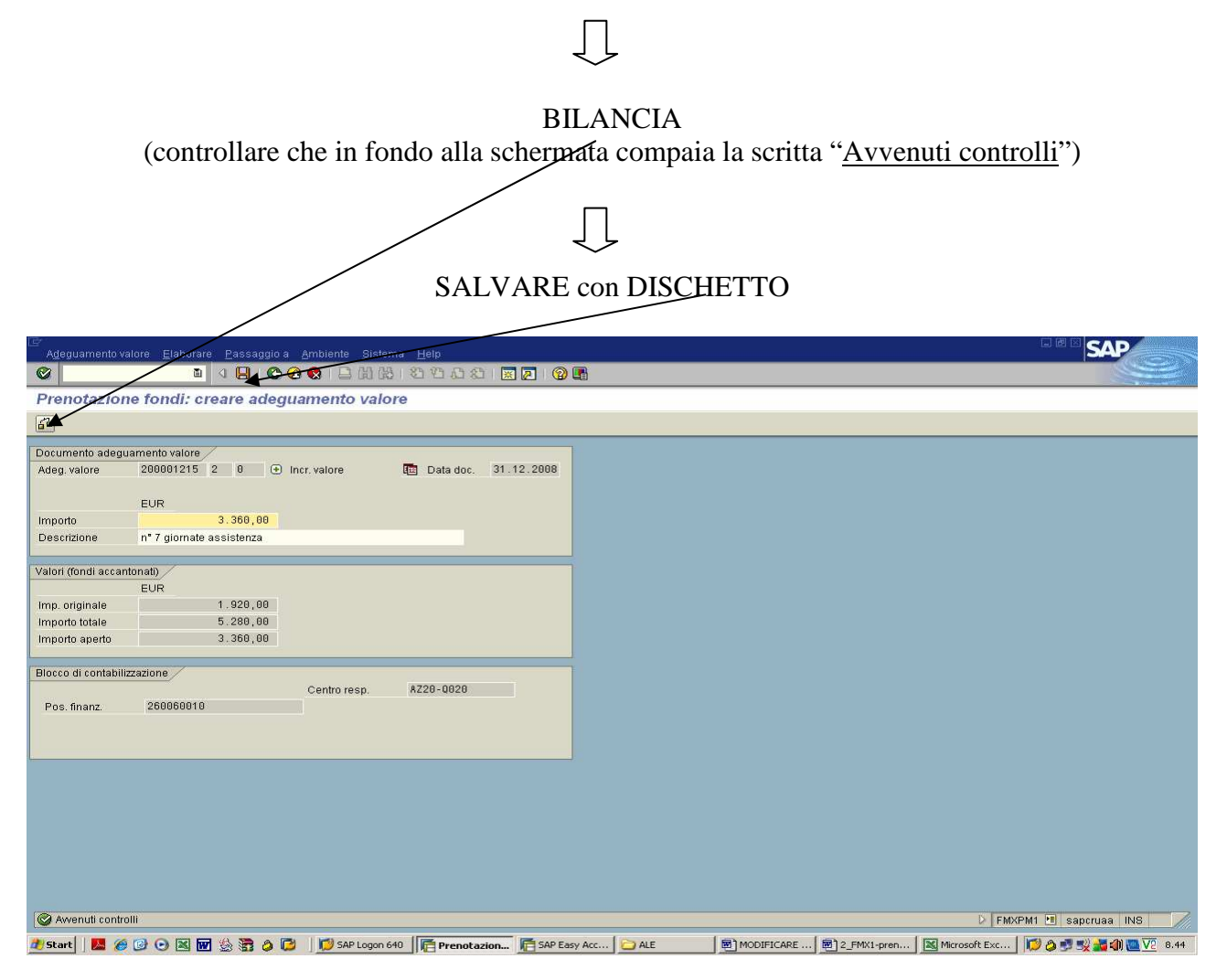

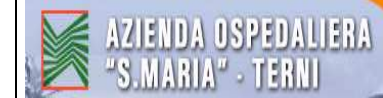

Sulla schermata successiva compare in basso la <u>scritta attestante il corretto salvataggio del</u> <u>documento</u>

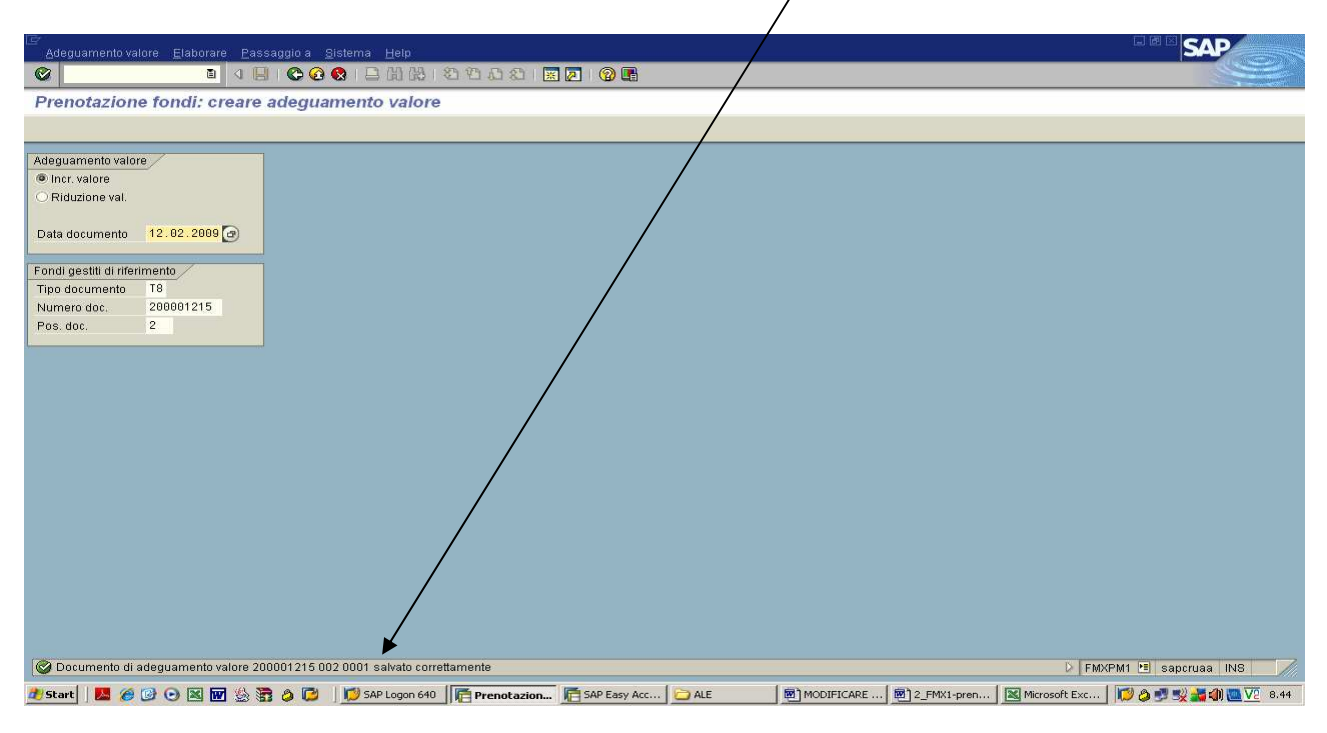

#### **RIDUZIONE VALORE:**

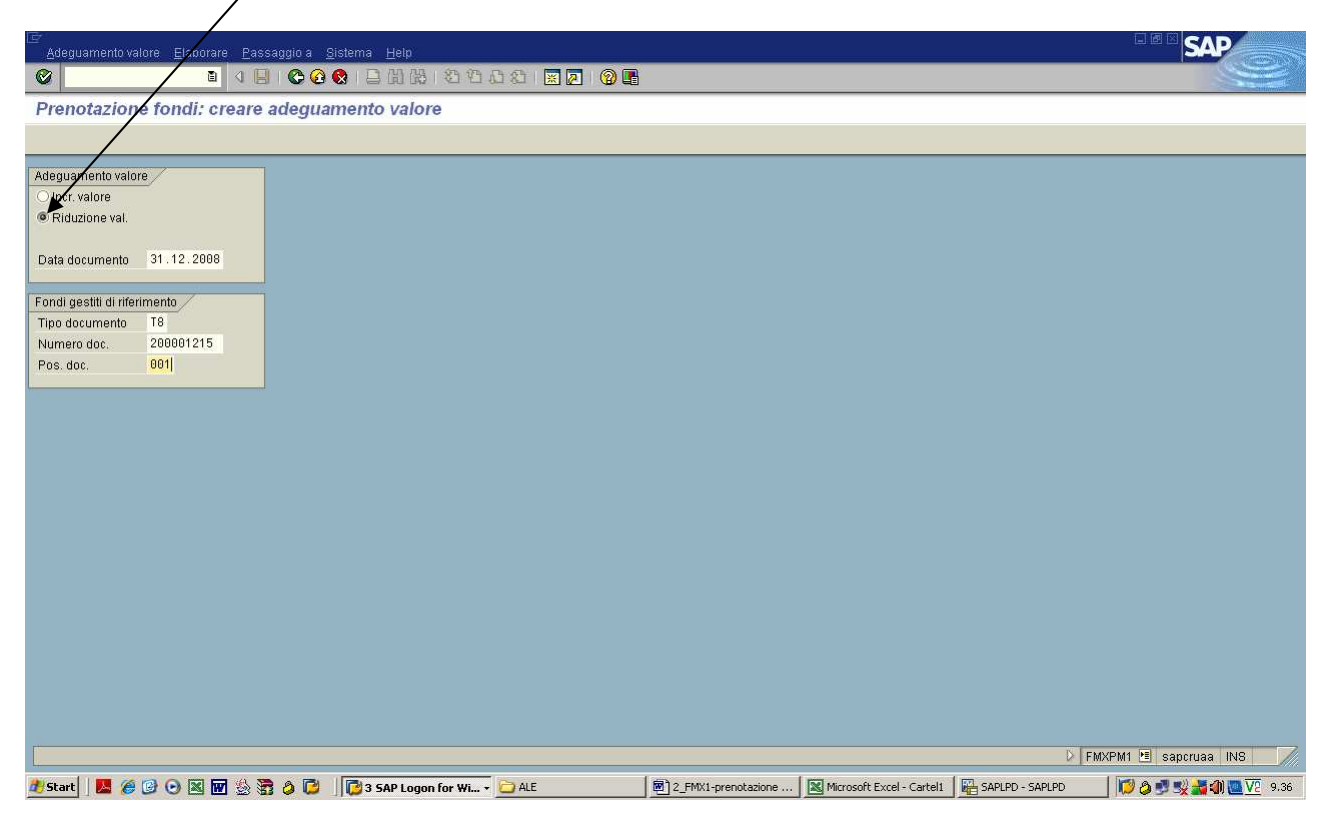

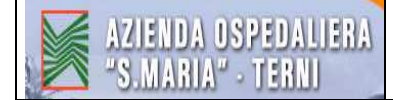

🛛 👼 2\_FMX1-prenotazione ... 🛛 🔣 Microsoft Excel - Cartel1 🛛 🏭 SAPLPD - SAPLPD

<u>Importo</u> : scrivere l'importo della riduzione <u>Descrizione</u> : scrivere il motivo della riduzione

🥂 Start 📗 🏉 🞯 💿 📉 👿 🍰 🛜 🥔 🇭 🗍 🧖 SAP Logon for Wi... -

| <i>w</i> .                  |                              |                        | D                    |        |              |
|-----------------------------|------------------------------|------------------------|----------------------|--------|--------------|
| AS                          |                              |                        | D                    | LANCIA |              |
| Adequamento valore          | e Elaborare Passaggio a      | Ambiente Siste         | ma Help              |        | <b>. 8</b> 2 |
| 0                           |                              | <del>2 😧   🗎</del> 🖽 🕅 | 3 80 10 60 1 💌 🖉 I 🔞 |        |              |
| Prenotazione f              | fondi: creare adeg           | uamento valo           | ore                  |        |              |
| 2                           | -                            |                        |                      |        |              |
| Cumento adequame            | ento valore                  |                        |                      |        |              |
| Adeg. valore 26             | 00001215 1 0 🕒               | Riduzione val.         | Data doc. 31.12.2008 |        |              |
| -                           |                              |                        |                      |        |              |
| mporto                      | UR<br>1368.00                |                        |                      |        |              |
| Descrizione <mark>ca</mark> | anone firewall di 2 mesi anz | ichè di 3 mesi         |                      |        |              |
| alori (fondi accantona      | ati)                         |                        |                      |        |              |
| El                          | :UR                          |                        |                      |        |              |
| mp. originale               | 4.104,00                     |                        |                      |        |              |
| mporto totale               | 4.104,00                     |                        |                      |        |              |
| npono apeno                 | 1.300,00                     |                        |                      |        |              |
| locco di contabilizzazio    | ione                         |                        |                      |        |              |
| Poe finant /                | 480000010                    | Centro resp.           | AZ20-Q020            |        |              |
| ros. intanz.                | 10000010                     |                        |                      |        |              |
|                             |                              |                        |                      |        |              |
|                             |                              |                        |                      |        |              |

Л

controllare che in fondo alla schermata compaia la scritta "Avvenuti controlli"

# SALVARE con DISCHETTO

| Ageguamento valore Elaborare Passaggio a Ambiente Sistema Help     |                                                                                              |
|--------------------------------------------------------------------|----------------------------------------------------------------------------------------------|
| 📽 🔜 🛛 🔜 🕲 🚱 🚱 😫 🏭 🍪 🖽 🖾 🖾 🐼 🗐                                      |                                                                                              |
| Prenotazione fondi: creare adeguamento valore                      |                                                                                              |
| 6                                                                  |                                                                                              |
| Documento adeguamento valore                                       |                                                                                              |
| Adeg. valore 200001215 1 0 🖂 Riduzione val. 🔯 Data doc. 31.12.2008 |                                                                                              |
|                                                                    |                                                                                              |
| EUR 1 268.00                                                       |                                                                                              |
| Descrizione canone firewall di 2 mesi anzichè di 3 mesi            |                                                                                              |
|                                                                    |                                                                                              |
| Valori (fondi accantonati)                                         |                                                                                              |
| EUR                                                                |                                                                                              |
| Imp. originale 4, 194, 99                                          |                                                                                              |
| Importo aperto 0,00                                                |                                                                                              |
|                                                                    |                                                                                              |
| Blocco di contabilizzazione                                        |                                                                                              |
| Centro resp. AZ20-Q020                                             |                                                                                              |
| Pos. Imanz. 40000010                                               |                                                                                              |
|                                                                    |                                                                                              |
| <u></u>                                                            |                                                                                              |
|                                                                    |                                                                                              |
|                                                                    |                                                                                              |
|                                                                    |                                                                                              |
|                                                                    |                                                                                              |
|                                                                    |                                                                                              |
|                                                                    |                                                                                              |
|                                                                    |                                                                                              |
| S Awenuti controlli                                                | D FMXPM1 💌 sapcruaa INS 🥢                                                                    |
| 🏄 Start 🛛 📕 🏈 🕑 💽 🔣 🐨 🎂 🛜 🧔 🧊 🖉 🕼 🕼 🖓 SAP Logon for Wi 🗁 ALE       | 🗑 2_FMX1-prenotazione 🛛 📧 Microsoft Excel - Cartel1 🛛 🙀 SAPLPD - SAPLPD 👘 🕼 🥥 🖉 🛒 🖓 🌉 💯 9.38 |

🖂 FMXPM1 🔚 sapcruaa INS

🔄 🔝 🖉 🛒 🖓 🕌 🌒 🛄 🔽 9.37

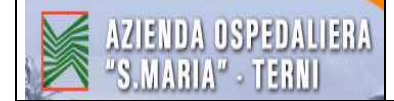

# 2.5 VISUALIZZAZIONE DELLE PRENOTAZIONE FONDI FATTE – TRANSAZIONE : FMX3

Cliccare sull'icona "Selezionare documenti per lista di elaborazione"

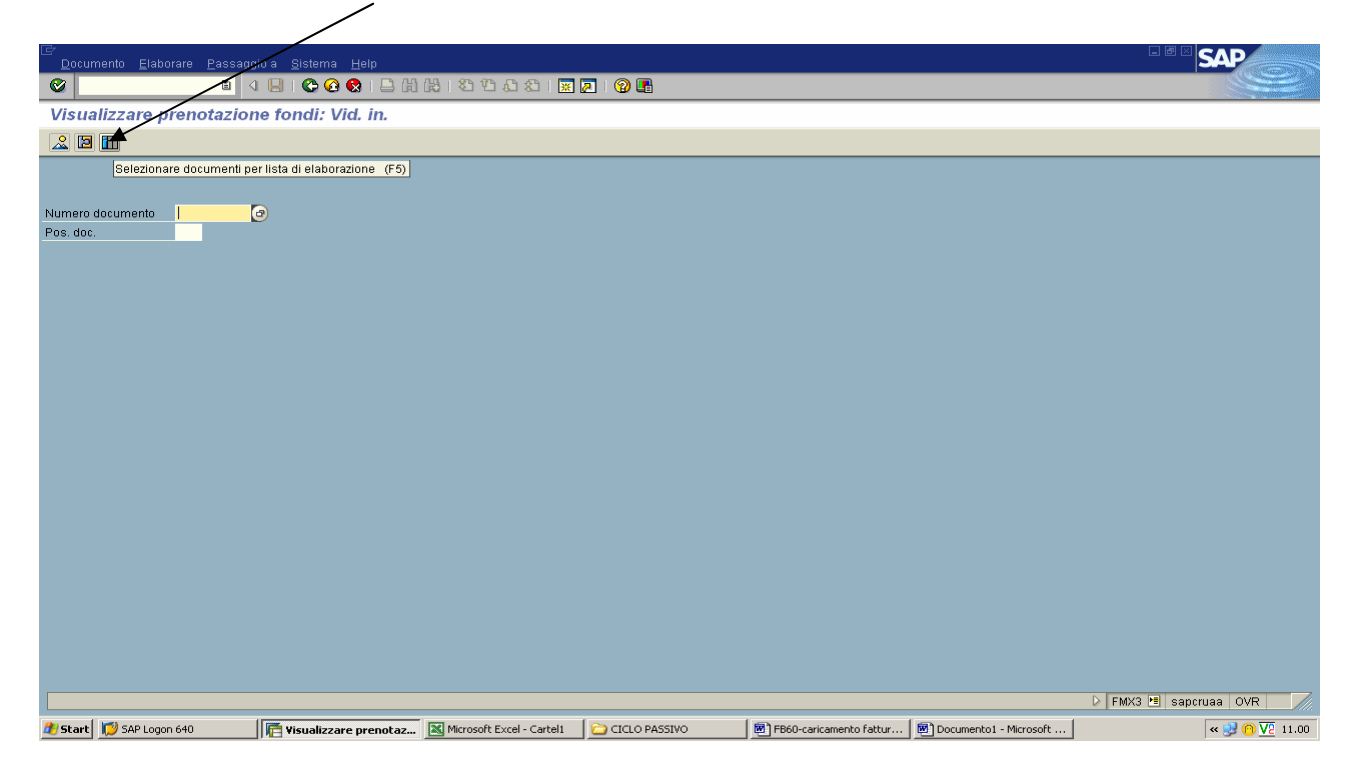

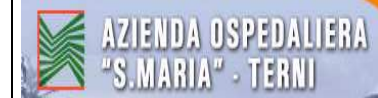

Scrivere il <u>Centro di Responsabilità</u>, in questo caso è <u>AZ20-P020</u> in quanto devono essere visualizzate le prenotazioni fondi fatte per l' "Amministrazione giuridica del personale" (Vedere Tab.1 "Tabella SAP Codici Ciclo Passivo")  $\Rightarrow$  OROLOGIO

| I⊇ <sup>.</sup><br>P <u>r</u> ogramma <u>E</u> laborare <u>P</u> assag                                                                                                    | igio a <u>S</u> istema <u>H</u> elp |                           |               |                           |                      | SAP                     |
|----------------------------------------------------------------------------------------------------|-------------------------------------|---------------------------|---------------|---------------------------|----------------------|-------------------------|
| <b>O</b>                                                                                                    | 4 📙 I 😋 🙆 😫 🖽                       | 勝   む む む む l 🗮           | 2 0 6         |                           |                      |                         |
| Giornale dei fondi acca                                                                                                    | ntonati                             |                           |               | /                         |                      |                         |
| 🕀 🔁 🖿 🔳                                                                                                    |                                     |                           | /             |                           |                      |                         |
| Dati testata doc.<br>Fondi accantonati<br>Cat documento<br>Tipo documento<br>Società<br>Data documento                                                                        | 30 / /<br>AZ20 /                    |                           | 0000          |                           |                      |                         |
| Data di reg.<br>Autore<br>Data di scadenza costi                                                                                                    |                                     |                           | 6<br>6        |                           |                      |                         |
| Dati posizione doc.<br>Controlling area<br>Conto Co.Ge.<br>CdC<br>Ordine<br>Elemento WBS<br>Area finanziaria<br>Pos. finanz.<br>Centro resp.<br>Fondi<br>Fornitore<br>Cliente | SIIS<br>SIIS<br>AZ20-P020           |                           | <u></u>       |                           |                      |                         |
|                                                                                                    |                                     |                           |               |                           |                      | 🕑 FMX3 🔨 sapcruaa OVR 🥢 |
| 🏄 Start 💋 SAP Logon 640                                                                                                    | Giornale dei fondi acc              | Microsoft Excel - Cartel1 | CICLO PASSIVO | 💌 FB60-caricamento fattur | VISUALIZZAZ. PRENOTA | « 🗾 🕐 🔽 11.02           |

Vengono quindi visualizzate le PRENOTAZIONI FONDI fatte per sostenere le spese del Centro di Responsabilità "Amministrazione giuridica del personale"

| ⊔⊂<br>Lista <u>E</u> laborare <u>P</u> assaggio a Parametrizzazione <u>S</u> isterna <u>H</u> elp                                                                                                    |                                         |
|----------------------------------------------------------------------------------------------------|-----------------------------------------|
| 🖉 📔 🔹 🐨 🚱 😧 🕒 배 않는 한 번 값 📰 🖉 🔞 🖫                                                                                                    |                                         |
| Giornale dei fondi accantonati                                                                                                    |                                         |
| 🔣 4 🕨 N 🕄 着 🛜 🖾 🏂 🏂 🗞 🔁 Selezionare 😤 Salvare 🚹 🚹 Selezioni 🚹 Utilizzo                                                                                                    |                                         |
| 13.01.2009 11:05:59 Giornale dei fondi accantonati 1                                                                                                    |                                         |
| N. doc. Cat Testo categoria TD Div. Soc. Data doc. Autore Tst.test.doc.<br>Pos Imp. Pos. fin. CntroResp Fondi Area funz. Conc.fondi Co.Ge. CdC Ordine El. WBS Imp. ap.                                                                                                    |                                         |
| 1 2.063,41 570020016 AZ20-P020 0,00                                                                                                    |                                         |
| 200001230         30         Prenotazione         fondi         T5         EUR         AZ20         21.10.2008         AOT_ZAMPAP         DEL.780/21.10.08         EQUO INDENNIZZO         DIPENDENTE P.P.           1         1.662,82         570020016         AZ20-P020         0,00         0,00                                                                                                    |                                         |
| 200001262         30         Prenotazione         fond         T5         EUR         A220         15.09.2008         A0T_SODANOS         Liquidazione         componente         esterno           1         103.96         450050010         A220-P020         0.00         0.00         0.00         0.00         0.00         0.00         0.00         0.00         0.00         0.00         0.00         0.00         0.00         0.00         0.00         0.00         0.00         0.00         0.00         0.00         0.00         0.00         0.00         0.00         0.00         0.00         0.00         0.00         0.00         0.00         0.00         0.00         0.00         0.00         0.00         0.00         0.00         0.00         0.00         0.00         0.00         0.00         0.00         0.00         0.00         0.00         0.00         0.00         0.00         0.00         0.00         0.00         0.00         0.00         0.00         0.00         0.00         0.00         0.00         0.00         0.00         0.00         0.00         0.00         0.00         0.00         0.00         0.00         0.00         0.00         0.00         0.00         0.00 <td< td=""><td></td></td<> |                                         |
| 2000001280 30 Prenotazione fondi 15 EUR AZ20 23.18.2008 AOT_BRUGNETR LIQUIDAZIONE COMPENSI COLLEGGIO TECNICO<br>1 306.63 450050010 AZ20-P020 9,00                                                                                                    |                                         |
| 2 21,35 510020010 X220-V020<br>200001281 30 Prenotazione fondi T5 EUR AZ20 11.09.2008 A0T_BRUGNETR LIQUIDAZIONE COMPENSI COLLEGGIO TECNICO<br>1 22,16 340050010 AZ20-V020<br>9,00                                                                                                    | -                                       |
| 2000001284 30 Prenotazione fondi T5 EUR AZ20 10.18.2008 A0T_BRUGNETR D.D.108 -18/10/08 LIQ. COMPENSI COMM. ESAMINATRIC<br>1 827,08 450050010 AZ20-P020<br>2 0 0 340050010 AZ20-P020<br>9 0 0                                                                                                    | Ε                                       |
| 3 67,49 510020010 AZ20-P020 45,07                                                                                                    |                                         |
| 200001285         30         Prenotazione         fondi         T5         EUR         AZ20         12.11.2008         AOT_BRUGNETR         D.D.122         -12/11/08         LID.         COMPENSI         COMP.         ESAMINATRIC           1         2.048,29         450050010         AZ20-P020         526,53         526,53         526,53         50         50         50         50         50         50         50         50         50         50         50         50         50         50         50         50         50         50         50         50         50         50         50         50         50         50         50         50         50         50         50         50         50         50         50         50         50         50         50         50         50         50         50         50         50         50         50         50         50         50         50         50         50         50         50         50         50         50         50         50         50         50         50         50         50         50         50         50         50         50         50         50         50                                                                                   | Ε                                       |
| 200001286 30 Prenotazione fondi T5 EUR AZ20 11.12.2008 AOT_BRUGNETR D.D.135 -11/12/08 LIQ. COMPENSI COMM. ESAMINATRIC<br>1 797.84 450050010 AZ20-P020 208.06<br>2 61.90 510020010 AZ20-P020 17.68                                                                                                    | E                                       |
| 200001318         30         Prenotazione         fondi         T5         EUR         AZ20         12.01.2009         AOT_ZAMPAP         PROP.         DEL.         21/12.01.09         EQUO         INDENNIZZO           1         788,27         570020016         AZ20-P020         788,27         788,27                                                                                                    |                                         |
|                                                                                                    |                                         |
|                                                                                                    | D FMX3 🖻 sapcruaa OVR                   |
| 🐮 Start 😰 SAP Logon 640 🛛 📑 Giornale dei fondi acc 🔣 Microsoft Excel - Cartel 📄 CICLO PASSIVO 🖲 FB60-caricamento fatt                                                                                                    | Jr 💌 VISUALIZZAZ. PRENOTA « 🛃 🎯 🔽 11.06 |